## **GESTIÓN DE USUARIOS EN ZONAS DE INSPECCIÓN**

Administración/Parametrización/Parametrización de usuarios y zonas

Mediante esta pantalla se pueden asignar zonas de inspección a usuarios del departamento de inspección.

Consta de una pantalla de búsqueda desde la que podemos ver que zona esta asignada a que usuario y desde donde poder hacer alta o modificaciones:

|          | Busqueda | Usuario Zona |                    |                 |
|----------|----------|--------------|--------------------|-----------------|
| Zor      | na Usua  | ario         |                    |                 |
|          |          |              |                    |                 |
| V        | Opcione  | 5            | <br>월 Alta 🔎 Busca | ar 🏽 🧟 Imprimir |
|          | ZONA     | USUARIO      |                    |                 |
| <u>)</u> | 1007     | ANG          |                    | 1               |
|          |          |              |                    |                 |
|          |          |              |                    |                 |
|          |          |              |                    |                 |
|          |          |              |                    |                 |
|          |          |              |                    |                 |
|          |          |              |                    |                 |
|          |          |              |                    |                 |
|          |          |              |                    |                 |
|          |          |              |                    | pages           |
|          | 1        | 1 Terminado. |                    | 0               |

Posee dos campos de filtro

**Zona:** filtro de zona de inspección **Usuario:** filtro de usuario

La búsqueda se compone a su vez de los campos:

**Zona:** zona de inspección **Usuario:** Usuario asignado a la zona de inspección Si se pulsa el botón derecho del ratón, saldrá el menú contextual, o bien en el botón de opciones, se tendrán las siguientes opciones:

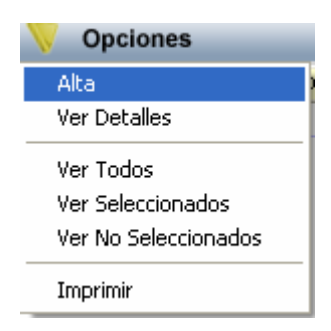

Al pulsar la opción de **alta** o el botón, saldrá el siguiente formulario:

| Usuario Zona 🛛 🔀   |  |
|--------------------|--|
| Zona<br>Usuario AN |  |
| 🕞 Grabar 🚺 Salir   |  |

Con los siguientes campos:

Zona: Zona de inspección

Usuario: Usuario que se asigna a la zona de inspección asignada.

Al pulsar el botón de **Grabar** se grabarán los datos indicados.

Al pulsar la opción de **Ver Detalles**, saldrá el siguiente formulario que es similar al de alta:

| Usuario Zona    |            |   |      |   |        | ×     |
|-----------------|------------|---|------|---|--------|-------|
| Zona<br>Usuario | 1007<br>AN |   |      |   | J      |       |
|                 |            | Ļ | Baja | Ģ | Grabar | Salir |

Al pulsar el botón de **Grabar** se grabarán los datos indicados.

Al pulsar el botón de **Baja** se eliminará el registro